www.maharnet.com

Q

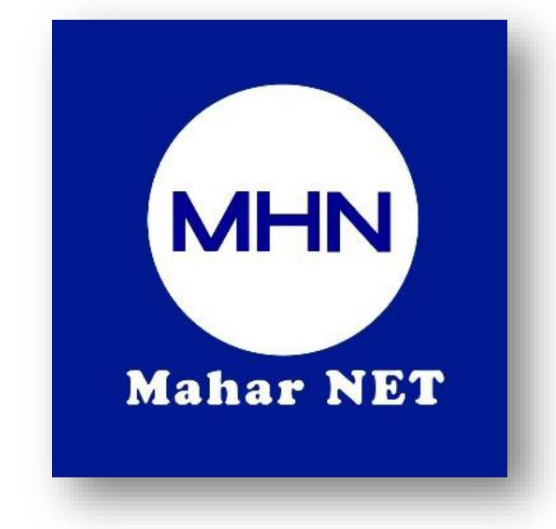

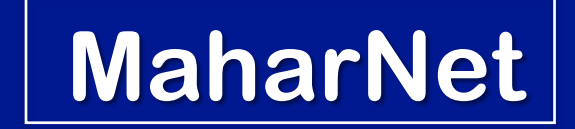

#### How To Change WiFi Password

YGN Hot line : 09770333373

MDY Hot line : 09770333383

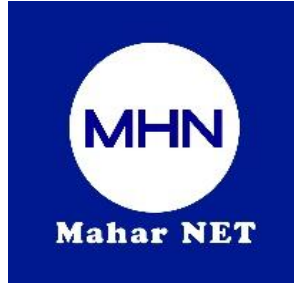

#### ONU Model –ZTE F673AV9

## အဆင့်(၁) - မိမိဖုန်းမှ wifi ကိုဖွင့်ပြီး သက်ဆိုင်ရာ wifi name သို့ချိတ်ဆက်ပါ

စာမျက်နှာ ၁/၈

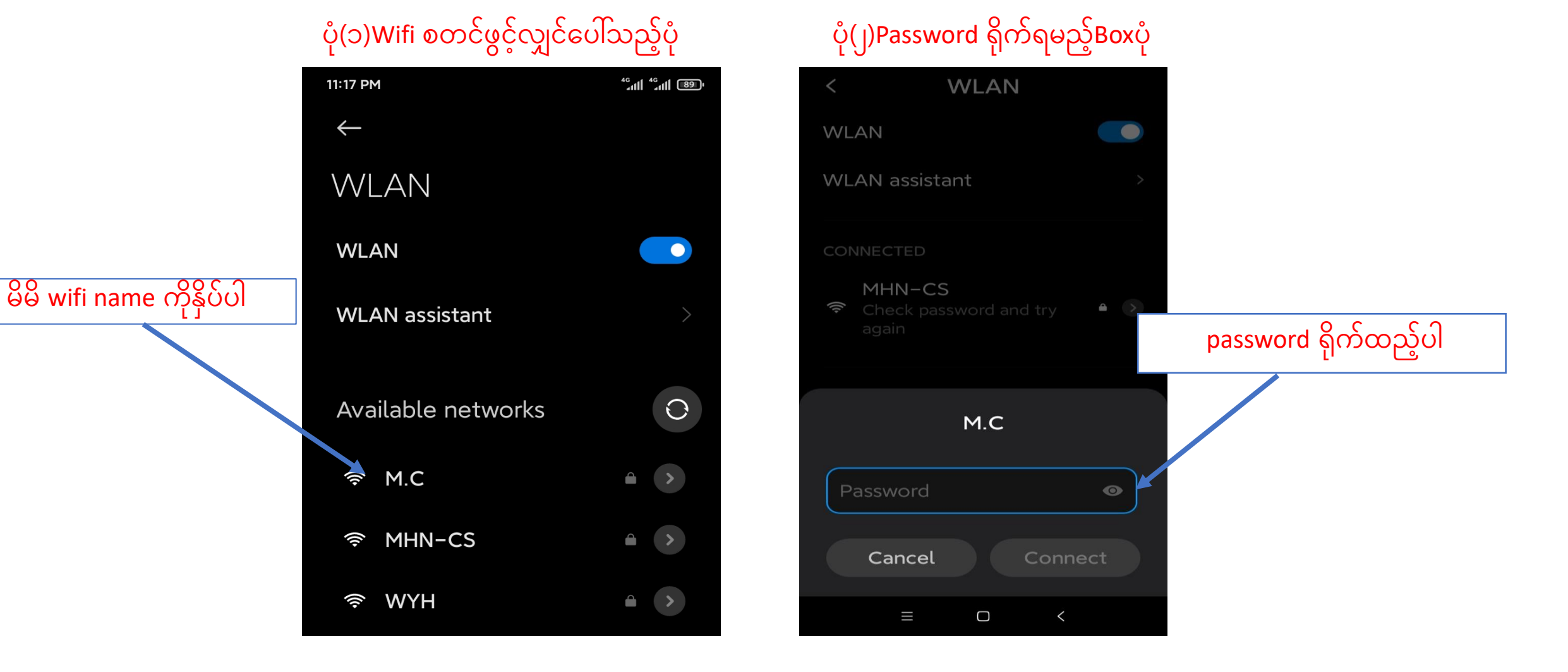

စာမျက်နှာ၂/၈ အဆင့်(၂)-မိမိဖုန်းမှ Browser သို့သွားပါ Browser တွင် 192.168.1.1 ကိုရိုက်ထည့်ပါ

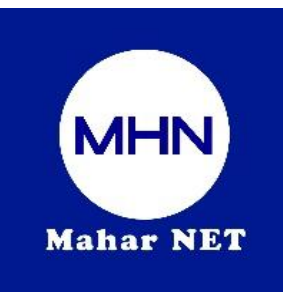

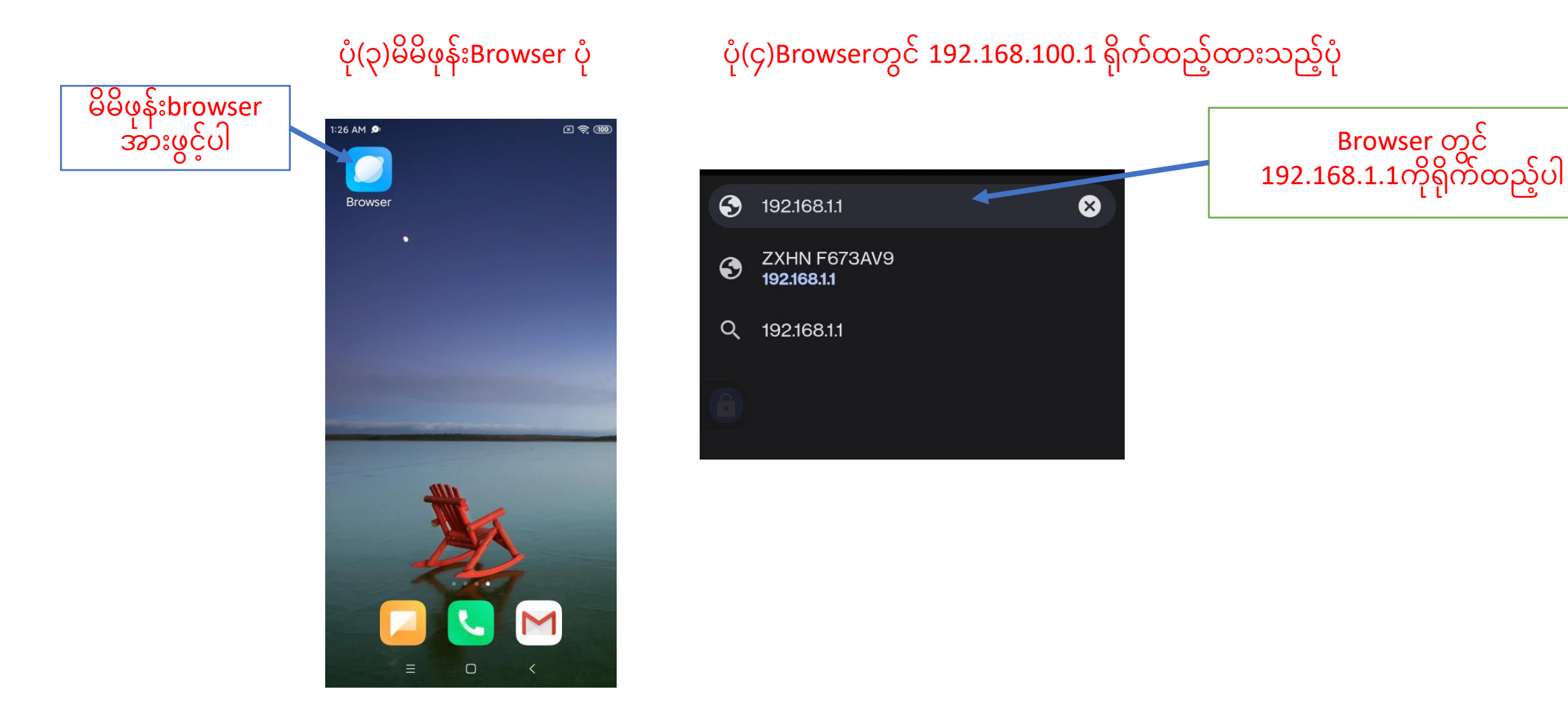

# စာမျက်နှာ ၃/၈

Browser တွင် 192.168.1.1ရိုက်ထည့်ပြီးပါက ONU Login page ပေါ်လာပါလိမ့်မည် ထိုသို့ပေါ်လာပါက username တွင် <mark>admin</mark>ကိုရိုက်ပါ password တွင် <mark>admin</mark> ကိုရိုက်ပြီ<mark>း login Box</mark> ကိုနှိပ်ပါ

ပုံ(၅)ONU Login page ပေါ်လာပုံ

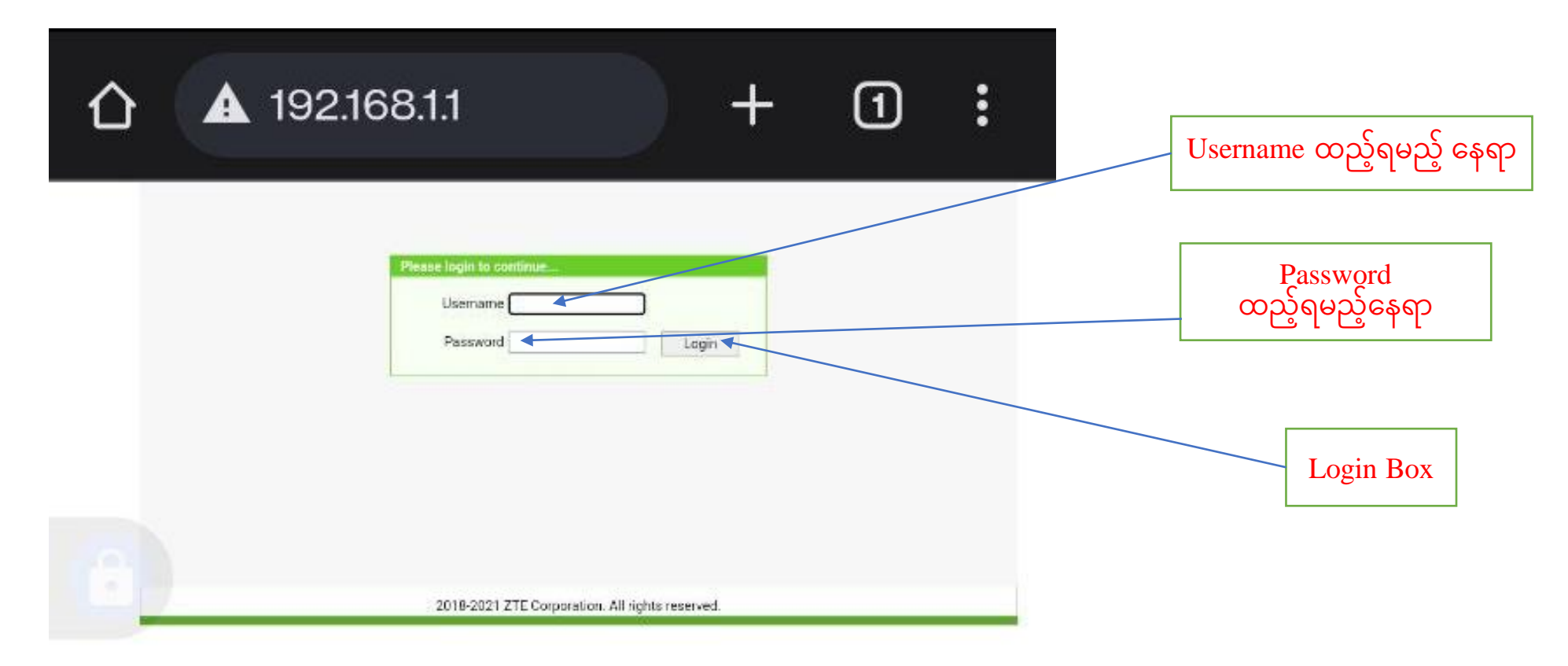

စာမျက်နှာ ၄/၈

### အဆင့်(၃)Login ကိုနှိပ်ပြီးပါက ONU ထဲသို့ရောက်ရှိသွားပါမည် ထို့နောက်Setup Page ပေါ်လာပြီးပါက <mark>WLAN Tag</mark> ကိုနှိပ်ပါ

#### ပုံ(၇)ONU Setup Page ပေါ်လာသည့် ပုံ

| Enable Wireless RF V<br>Mode Mixed(802.11b+802.11g+802.11n) | Page မှ WLAN Ta                                                                                                    |
|-------------------------------------------------------------|----------------------------------------------------------------------------------------------------|
| Enable Wineless RF 2<br>Mode Mixed(802.11b+802.11g+802.11n) | ruge g vi bint ru                                                                                                    |
| Mode Mixed(802.11b+802.11g+802.11n)                         |                                                                                                    |
|                                                             |                                                                                                    |
| Band Width 20MHz V                                          |                                                                                                    |
| Channel Auto                                                |                                                                                                    |
| SCI Enable                                                  |                                                                                                    |
| Beacon Interval 100 ms                                      |                                                                                                    |
| Ts Rate Auto                                                |                                                                                                    |
| Transmitting Power 100%                                     |                                                                                                    |
| QoS Type WMM                                                |                                                                                                    |
| DTIM Interval 1                                             |                                                                                                    |
| Choose SSID SSID1                                           |                                                                                                    |
| Hide SSID                                                   |                                                                                                    |
| SSIDEnable 🔽                                                |                                                                                                    |
| Maximum Clients 32 (1 ~ 40)                                 |                                                                                                    |
| SSID Name MaharNET (1 ~ 32Bit character)                    |                                                                                                    |
| Authentication Type WPA/WPA2-PSK V                          |                                                                                                    |
| WPA Passphrase                                              |                                                                                                    |
| WPA Encryption Algorithm TKIP+AES                           |                                                                                                    |
|                                                             |                                                                                                    |
|                                                             |                                                                                                    |
|                                                             | SGI Enable Beacon Interval 100 ms<br>Tx Rate Auto<br>Transmitting Power 100%<br>QoS Type WMM<br>DTIM Interval 1<br>Choose SSID SSID1<br>Hide SSID<br>SSIDEnable<br>SSIDEnable<br>Maximum Clients 32 (1 ~ 40)<br>SSID Name MaharNET (1 ~ 32Bit character)<br>Authentication Type WPA/WPA2-PSK<br>WPA Pasephrase<br>WPA Encryption Algorithm TKIP+AES<br>WPA Encryption Algorithm TKIP+AES |

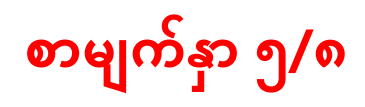

#### ပုံ(၈) Page မှ WLAN tag သို့ ဝင်ထားသည့်ပုံ

| Network<br>-WLAN<br>WLAN Parameter | Enable Wireless RF       |                   |                    |     |
|------------------------------------|--------------------------|-------------------|--------------------|-----|
| -WLAN<br>WLAN Parameter            | Enable Wireless RF       | -                 |                    |     |
| -WLAN<br>WLAN Parameter            |                          |                   |                    |     |
| WLAN Parameter                     | Mode                     | Mixed(802.11a+80) | 2.11n+802.11ac)    | ~   |
| Configuration (2.4G)               | Band Width               | 80MHz             | <b>V</b> 1         |     |
| WLAN parameter                     | Channel                  | Auto              |                    |     |
| WPS                                | SCI Enable               |                   |                    |     |
| +LAN                               | Beacon Interval          | 100 ms            |                    |     |
| +PON                               | Tx Rate                  | Auto              |                    |     |
| +Routing                           | Transmitting Power       | 100%              | <b>V</b>           |     |
| ecurity                            | QoS Type                 | WMM               |                    |     |
| pplication                         | DTIM Interval            | 1                 |                    |     |
| dministration                      | Choose SSID              | SSID5             | ~                  |     |
|                                    | Hide SSID                |                   |                    |     |
|                                    | SSIDEnable               |                   |                    |     |
|                                    | Maximum Clients          | 22 11.            | ~ 4D)              |     |
|                                    | SSID Name                | WirelessNet-oW(1) | · 32Bit character) |     |
|                                    | Authentication Tune      | WDA/WDA2-DSK      | - ocorrelationely  |     |
|                                    | WIDA Dasabhrasa          |                   | ~ (062 characta    | (m) |
|                                    | MPA Passpirase           | TRIDUARD          |                    | -   |
|                                    | WPA Encryption Algorithm | TRIPHAES          | ~                  |     |
|                                    |                          |                   |                    |     |

## စာမျက်နှာ ၆/၈

## **အဆင့်(၄)**WLAN Tag **ထဲမှ** WPA PreSharedKey Box **ထဲတွင် ရှိနှင့်သော** Password **အဟောင်းကိုဖျက်ပါ** ပုံ(၉)Password အဟောင်းပေါ်လာသည့်ပုံ

| Status                                 | Path:Network-WLAN-WLAN parameter config | uration (5G)                         | Logout |          |
|----------------------------------------|-----------------------------------------|--------------------------------------|--------|----------|
| -Network                               |                                         |                                      |        |          |
| +WAN                                   | Enable Wireless RF                      |                                      |        |          |
| -WLAN                                  | Mode                                    | Mixed(802.11a+802.11n+802.11ac)      | ~      |          |
| WLAN Parameter<br>Configuration (2.4G) | Band Width                              | 80MHz V                              |        |          |
| WLAN parameter                         | Channel                                 | Auto ~                               |        |          |
| WPS                                    | SCI Enable                              |                                      |        |          |
| +LAN                                   | Beacon Interval                         | 100 ms                               |        |          |
| +PON                                   | Tx Rate                                 | Auto                                 |        |          |
| +Routing                               | Transmitting Power                      | 100% 🗸                               |        |          |
| Security                               | QoS Type                                | WMM v                                |        |          |
| Application                            | DTIM Interval                           | 1                                    |        |          |
| Administration                         | Choose SSID                             | SSID5                                |        |          |
|                                        | Hide SSID                               |                                      |        |          |
|                                        | SSIDEnable                              | -                                    |        |          |
|                                        | Maximum Clients.                        | 32 (1 ~ 40)                          |        |          |
|                                        | SSID Name                               | WirelessNet-nW (1 ~ 32Bit character) |        |          |
|                                        | Authentication Type                     | WPA/WPA2-PSK v                       |        |          |
|                                        | WPA Passphras                           |                                      | rs)    |          |
|                                        | WPA Encryption Algorithm                | TKIP+AES 🗸                           |        |          |
|                                        |                                         |                                      |        | Password |
|                                        |                                         |                                      |        |          |

# စာမျက်နှာ ၇/၈

**အဆင့်(၅)**Password **အဟောင်းကိုဖျက်ပြီး လွတ်သွားသောနေရာတွင်** Password **အသစ်ကိုရိုက်ထည့်ပါ ထို့နောက် Submit**ကိုနှိပ်ပါ ပုံ(၁ဝ)Password အဟောင်းဖျက်ပြီး သွားသည့်ပုံ

| -Network<br>+WAN<br>-WLAN<br>WLAN Parameter<br>Configuration (2.4G) | Enable Wireless RF                  |                                      |      |                 |
|---------------------------------------------------------------------|-------------------------------------|--------------------------------------|------|-----------------|
| +WAN<br>-WLAN<br>WLAN Parameter<br>Configuration (2.4G)             | Enable Wireless RF                  |                                      |      |                 |
| -WLAN<br>WLAN Parameter<br>Configuration (2.4G)                     |                                     | <b>V</b>                             |      |                 |
| WLAN Parameter<br>Configuration (2.4G)                              | Mode                                | Mixed(802.11a+802.11n+802.11ac)      | 0    |                 |
| comgeneron (2.46)                                                   | Band Width                          | 80MHz                                |      |                 |
| WLAN parameter                                                      | Chantal                             | Auto                                 |      |                 |
| configuration (50)                                                  | Chainer                             | Auto                                 |      |                 |
| WPa                                                                 | SGI Enable                          |                                      |      |                 |
| +LAN                                                                | Beacon Interval                     | 100 ms                               |      |                 |
| +PON                                                                | Tx Rate                             | Auto 🗸                               |      |                 |
| +Routing                                                            | Transmitting Power                  | 100% ~                               |      | Password        |
| Security                                                            | QoS Type                            | WMM ~                                |      | ၊ အသစ်ထည့်ရန်နေ |
| Application                                                         | DTIM Interval                       | 1                                    |      |                 |
| Administration                                                      | Choose SSID                         | SSID5                                |      |                 |
|                                                                     | Lide SSID                           |                                      |      |                 |
|                                                                     | Photo Salo                          |                                      |      |                 |
|                                                                     | SSIDENADIE                          |                                      |      |                 |
|                                                                     | Maximum Clients                     | 32 (1 ~ 40)                          |      |                 |
|                                                                     | SSID Name                           | WirelessNet-nW (1 ~ 32Bit character) |      |                 |
|                                                                     | Authentication Type                 | WPA/WPA2-PSK V                       |      |                 |
|                                                                     | WPA Hassphrase                      |                                      | era) |                 |
|                                                                     | WPA Encryption                      | TRIFICAES                            |      |                 |
|                                                                     | Constant and a second second second |                                      |      |                 |
|                                                                     |                                     |                                      |      |                 |
|                                                                     |                                     |                                      |      | Submit          |

### စာမျက်နှာ ၈/၈

Apply နှိပ်ပြီးပါကPage ညာဘက်ထောင့်ရှိ logoutကိုနှိပ်ပြီး ONU ထဲမှပြန်ထွက်ပါ ထို့နောက်မိမိဖုန်းမှ Wi-Fi ကို ပြန်လည်ချိတ်ဆက်ကြည့်ပါ Password အသစ်တောင်းပါလိမ့် မည် အသစ်changeလိုက်သောpassword ကိုရိုက်ထည့်ပြီး Password အသစ်ဖြင့် Internet အသုံးပြုနိုင်ပါပြီ

| ပို(၁၁)၂၀                                                                                                    | grout button လို့လ်တားသည်ပုံ                                                                                                    | Logout button | ပံ(၃၂)Logout ထက်သားပြီးမြင်ကေရသည်ပံ                    |              |
|----------------------------------------------------------------------------------------------------|----------------------------------------------------------------------------------------------------|---------------|--------------------------------------------------------|--------------|
| 775                                                                                                    |                                                                                                    | <b>_</b>      |                                                        |              |
| LIE                                                                                                    | ZXHN F673 A                                                                                                    |               |                                                        |              |
| Status                                                                                                    | Path Network-WLAN-WLAN parameter configuration (5G)                                                                                                    |               |                                                        | ZXHN F673AV9 |
| -Network<br>+WAN<br>-WLAN Parameter<br>Configuration (2.4G)<br>WLAN parameter<br>configuration (5G)<br>WPS<br>+LAN<br>+PON<br>+Routing<br>Security<br>Application | Enable Wireless RF<br>Mode Mixed(802.11a+802.11a+802.11ac)<br>Band Width 80MHz<br>Channel Auto<br>SCI Enable<br>Beacon Interval 100 ms<br>Tx Rate Auto<br>QoS Type WMM<br>DTIM Interval 1             |               | Please login to continue   Username   Password   Login |              |
| Administration                                                                                                    | Choose SSID SSID5                                                                                                    |               |                                                        |              |
|                                                                                                    | Hide SSID<br>SSIDEnable<br>Maximum Clients 32 (1 ~ 40)<br>SSID Name WirelessNet nW (1 ~ 32Bit character)<br>Authentication Type WPA/WPA2-PSK ~<br>WPA Passphrase ~~~~~~~~~~~~~~~~~~~~~~~~~~~~~~~~~~~~ |               |                                                        |              |
|                                                                                                    | WPA Encryption Algorithm TKIP+AES                                                                                                    |               | 2018-2021 ZTE Corporation. All rights reserved.        |              |
|                                                                                                    | Submit Cano<br>2018-2021 ZTE Corporation. All rights reserved.                                                                                                    | ter           |                                                        |              |